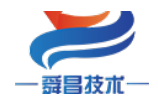

#### 技术

# SC7 3077-ECT22-PT0 产品使用手册 V1.1

内部资料,请勿外传 产品内容如有变动,恕不另行通知

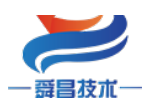

### 技术

### 目录

| 1 | 产品简 | 育介    |                       | 2  |
|---|-----|-------|-----------------------|----|
|   | 1.1 | 技术参   | ≶数                    | 2  |
|   | 1.2 | 模块挂   | 妾线图及指示灯说明             | 3  |
|   |     | 1.2.1 | 模块指示灯说明               | 3  |
|   |     | 1.2.2 | 模块端子说明                | 3  |
|   |     | 1.2.3 | 拨码开关设置                | 4  |
|   |     | 1.2.4 | 参数说明                  | 4  |
| 2 | 使用表 | 示例    |                       | 7  |
|   | 2.1 | 与 Tw  | rinCAT3 连接使用          | 7  |
|   |     | 2.1.1 | 通讯连接                  | 7  |
|   |     | 2.1.2 | 硬件配置                  | 8  |
|   |     | 2.1.3 | 安装 XML 文件             | 8  |
|   |     | 2.1.4 | 新建工程与组态               | 8  |
|   |     | 2.1.5 | 数据监控                  | 10 |
|   | 2.2 | 与欧如   | 母龙 Sysmac Studio 连接使用 | 10 |
|   |     | 2.2.1 | 通讯连接                  | 10 |
|   |     | 2.2.2 | 硬件配置                  | 11 |
|   |     | 2.2.3 | 安装 XML 文件             | 11 |
|   |     | 2.2.4 | 新建工程与组态               |    |
|   |     | 2.2.5 | 数据监控                  | 15 |

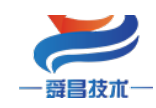

| 技术 |  |
|----|--|
|    |  |

| 手册版本 | 说明                                         |
|------|--------------------------------------------|
| V1.0 | 适用 V1.0 软件版本的 SC7 3077-ECT22-PTO 耦合器使用。    |
| V1.1 | 适用 V1.0 软件版本的 SC7 3077-ECT22-PT0 耦合器使用,更正了 |
|      | SF、BF 指示灯的位置。                              |
|      |                                            |

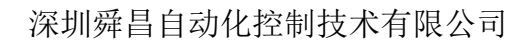

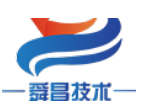

# 1 产品简介

SC7 3077-ECT22-PT0 (耦合器通信模块, EtherCAT 总线、2 个 RJ45 口, We11BUS 背板 总线、可扩展 32 个模块, 24VDC 供电,带 8 位拨码设置站 ID 地址,4 轴 P+D PNP 晶体管输 出,最大输出频率 400KHZ 。

### 1.1 技术参数

| 型号           | SC7 3077-ECT22-PT0             |
|--------------|--------------------------------|
| 订货号          | SC7 3077-ECT22-PT0             |
| 电源电压         | 20. 4~28. 8V DC                |
| 供电极性保护       | 支持                             |
| 功耗           | 190mA@24V DC                   |
| 总线+5VDC 电流容量 | <2000mA                        |
| 本地 I0        | 4 轴 P+D,为 PNP 型输出。             |
| 可插拔式 I0 端子   | 否                              |
| 支持扩展 I0 模块数量 | 32 个                           |
| 安装导轨         | 35mm 导轨                        |
| 尺寸(长X宽X高)    | 95X100X85mm                    |
| 重量           | 235g                           |
| 工作环境         | 工作温度:-10~55°C;相对湿度:5%~90%(无凝露) |
| 网络接口         | 2 个 RJ45                       |
| 连接速率         | 自适应 10M/100M                   |
| 隔离           |                                |
| 通道与总线之间      | 有                              |
| 电源到总线        | 有                              |

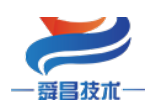

# 1.2 模块接线图及指示灯说明

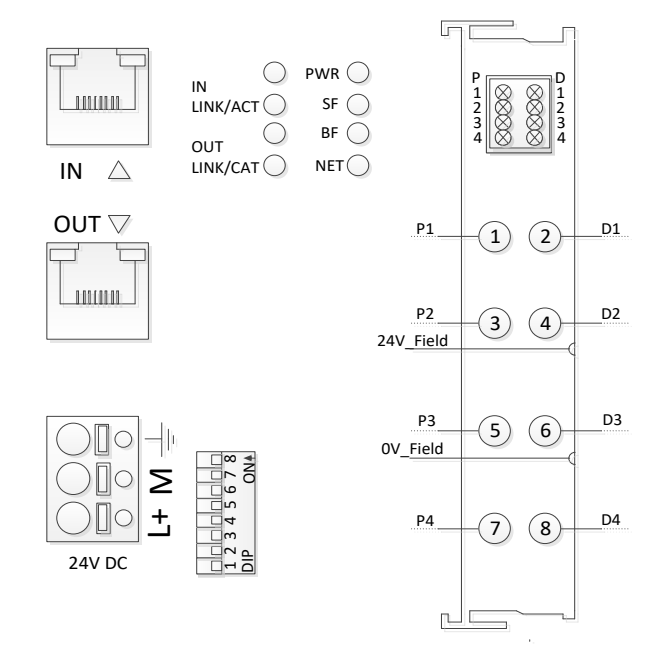

1.2.1 模块指示灯说明

| 指示灯          | 说明                             |
|--------------|--------------------------------|
| PWR          | 电源指示灯,模块供电正常时 PWR 指示灯点亮;       |
|              | 闪烁:扩展模块总线错误;                   |
| SF           | 长亮:组态错误;                       |
|              | 熄灭:模块正常;                       |
|              | 在组态错误时,显示实际扩展模块的数量,没模块时快闪;     |
| BF           | 有模块时,500ms 亮一次表示有一个模块,5s 循环一次; |
|              | 长亮:模块与 ECT 主站没有通讯;             |
| NET          | 闪烁:模块与 ECT 主站有通讯,但没 OP;        |
|              | 熄灭:模块与 ECT 主站正常通讯,处于 OP 状态;    |
| IN LINK/ACT  | IN 网口有数据收发时,指示灯闪烁;             |
| OUT LINK/ACT | OUT 网口有数据收发时,指示灯闪烁;            |

### 1.2.2 模块端子说明

| 接线端子  | 说明                    |
|-------|-----------------------|
| L     | 耦合器模块及其扩展 IO 模块电源正接线端 |
| М     | 耦合器及其扩展 IO 模块电源负接线端   |
| 4     | 耦合器接地端                |
| P1~P4 | 轴1~轴4脉冲输出             |

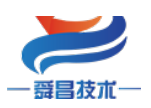

技术

| D1~D4 | 轴1~轴4方向输出 |  |
|-------|-----------|--|
|-------|-----------|--|

#### 注意:

SC7 3077-ECT22-PT0 耦合器模块与其后面的扩展 I0 模块是共用一个电源,但是接入的 扩展 I0 模块数量比较多时,则需要接入 SC7 3098-2405 电源模块。

### 1.2.3 拨码开关设置

| 拨码开关     | 说明                                                             |
|----------|----------------------------------------------------------------|
| 12345678 | 设置耦合器的 EtherCAT 站地址:                                           |
| DIP 0N4  | 地址=SW1×2 <sup>0</sup> +SW2×2 <sup>1</sup> ++SW8×2 <sup>7</sup> |

### 1.2.4 参数说明

#### SC7 3077-ECT 本地 I0 PD0 参数说明:

| 项目           | 子项目            | 含义                          |
|--------------|----------------|-----------------------------|
|              | M_Status       | 模块的状态。                      |
|              |                | M_Status[6:0]:              |
|              |                | 000_0000: 模块在空闲状态           |
|              |                | 000_0010: 模块运行状态;           |
|              |                | 000_0100: 模块急停状态            |
|              |                | 000_1000: 模块脉冲发送完成状态;       |
| Axis1 Status |                | M_Status[7]:                |
|              |                | 0: 无效                       |
|              |                | 1: Mctrl RUN 指令复位后,待检测到该标志为 |
|              |                | 1,置位 Mctrl RUN 指令,模块启动脉冲输出。 |
|              | M_Pos_Relative | 32 位无符号数据,运行相对位置。           |
|              | M_Spd          | 模块当前速度。                     |
|              | M_ERROR        | 0:正常                        |
|              |                | 1: 起始速度大于运行速度。              |
|              | M_Status       | 模块的状态。                      |
|              |                | M_Status[6:0]:              |
|              |                | 000_0000: 模块在空闲状态           |
|              |                | 000_0010: 模块运行状态;           |
|              |                | 000_0100: 模块急停状态            |

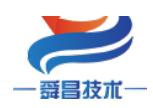

技术

|              |                | 000_1000: 模块脉冲发送完成状态;       |
|--------------|----------------|-----------------------------|
| Axis2 Status |                | M_Status[7]:                |
|              |                | 0: 无效                       |
|              |                | 1: Mctrl RUN 指令复位后,待检测到该标志为 |
|              |                | 1,置位 Mctrl RUN 指令,模块启动脉冲输出。 |
|              | M_Pos_Relative | 32 位无符号数据,运行相对位置。           |
|              | M_Spd          | 模块当前速度。                     |
|              | M_ERROR        | 0:正常                        |
|              |                | 1: 起始速度大于运行速度。              |
|              | M_Status       | 模块的状态。                      |
|              |                | M_Status[6:0]:              |
|              |                | 000_0000: 模块在空闲状态           |
|              |                | 000_0010: 模块运行状态;           |
|              |                | 000_0100: 模块急停状态            |
|              |                | 000_1000: 模块脉冲发送完成状态;       |
|              |                | M_Status[7]:                |
| Axis3 Status |                | 0: 无效                       |
|              |                | 1: Mctrl RUN 指令复位后,待检测到该标志为 |
|              |                | 1,置位 Mctrl RUN 指令,模块启动脉冲输出。 |
|              | M_Pos_Relative | 32 位无符号数据,运行相对位置。           |
|              | M_Spd          | 模块当前速度。                     |
|              | M_ERROR        | 0:正常                        |
|              |                | 1: 起始速度大于运行速度。              |
|              | M_Status       | 模块的状态。                      |
|              |                | M_Status[6:0]:              |
|              |                | 000_0000: 模块在空闲状态           |
|              |                | 000_0010: 模块运行状态;           |
|              |                | 000_0100: 模块急停状态            |
|              |                | 000_1000: 模块脉冲发送完成状态;       |
| Axis4 Status |                | M_Status[7]:                |
|              |                | 0: 无效                       |
|              |                | 1: Mctrl RUN 指令复位后,待检测到该标志为 |
|              |                | 1,置位 Mctrl RUN 指令,模块启动脉冲输出。 |
|              | M_Pos_Relative | 32 位无符号数据,运行相对位置。           |
|              | M_Spd          | 模块当前速度。                     |
|              | M_ERROR        | 0:正常                        |
|              |                | 1: 起始速度大于运行速度。              |
|              | M_Ctrl         | 第1位是 RUN,                   |
|              |                | 第2位是ESTOP,                  |
|              |                | 第3位是报警清除,                   |
|              |                | RUN:指令运行使能,上升沿,运行,          |

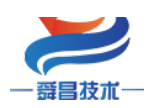

<u>技术</u>

| Motion Ctrl Axis1 | AccTime | 加速时间(ms). 用于设置加速度                        |
|-------------------|---------|------------------------------------------|
|                   | DecTime | 减速时间(ms). 用于设置减速度                        |
|                   | SpdSs   | 用户设定的起始速度或停止速度(Hz),数据范围                  |
|                   |         | 0~500000                                 |
|                   | SpdSet  | 用户设定的运行速度(Hz),数据范围 0 <sup>~</sup> 500000 |
|                   | PosSet  | 用户设定位置,单位为脉冲数。若脉冲数设定值                    |
|                   |         | 大于 2147000000 或小于-2147000000, 则电机会       |
|                   |         | 以速度模式运转。                                 |
|                   | M Ctrl  | 第1位是 RUN,                                |
|                   |         | 第2位是ESTOP,                               |
|                   |         | 第3位是报警清除,                                |
|                   |         | RUN:指令运行使能,上升沿,运行,                       |
| Motion Ctrl Axis2 | AccTime | 加速时间(ms). 用于设置加速度                        |
|                   | DecTime | 减速时间(ms). 用于设置减速度                        |
|                   | SpdSs   | 用户设定的起始速度或停止速度(Hz),数据范围                  |
|                   |         | 0~400000                                 |
|                   | SpdSet  | 用户设定的运行速度(Hz),数据范围 0 <sup>~</sup> 400000 |
|                   | PosSet  | 用户设定位置,单位为脉冲数。若脉冲数设定值                    |
|                   |         | 大于 2147000000 或小于-2147000000, 则电机会       |
|                   |         | 以速度模式运转。                                 |
|                   | M Ctrl  | 第1位是 RUN,                                |
|                   | _       | 第2位是ESTOP,                               |
|                   |         | 第3位是报警清除,                                |
|                   |         | RUN:指令运行使能,上升沿,运行,                       |
| Motion Ctrl Axis3 | AccTime | 加速时间(ms). 用于设置加速度                        |
|                   | DecTime | 减速时间(ms). 用于设置减速度                        |
|                   | SpdSs   | 用户设定的起始速度或停止速度(Hz),数据范围                  |
|                   |         | 0~400000                                 |
|                   | SpdSet  | 用户设定的运行速度(Hz),数据范围 0 <sup>~</sup> 400000 |
|                   | PosSet  | 用户设定位置(绝对位置或相对位置,由                       |
|                   |         | Work_Mode 决定),单位为脉冲数。若脉冲数设               |
|                   |         | 定值大于 2147000000 或小于-2147000000,则电        |
|                   |         | 机会以速度模式运转。                               |
|                   | M_Ctrl  | 第1位是 RUN,                                |
|                   |         | 第2位是ESTOP,                               |
|                   |         | 第3位是报警清除,                                |
|                   |         | RUN:指令运行使能,上升沿,运行,                       |
| Motion Ctrl Axis4 | AccTime | 加速时间(ms). 用于设置加速度                        |
|                   | DecTime | 减速时间(ms). 用于设置减速度                        |
|                   | SpdSs   | 用户设定的起始速度或停止速度(Hz),数据范围                  |
|                   |         | 0~400000                                 |

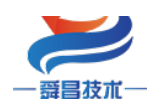

技术

| SpdSet | 用户设定的运行速度(Hz),数据范围 0~400000        |
|--------|------------------------------------|
| PosSet | 用户设定位置,单位为脉冲数。若脉冲数设定值              |
|        | 大于 2147000000 或小于-2147000000, 则电机会 |
|        | 以速度模式运转。                           |

#### SC7 3077-ECT 耦合器 COE 参数说明:

| 对象字典   | 子索引       | 名称                   | 含义                        |
|--------|-----------|----------------------|---------------------------|
|        | 0x01      | ExtNum               | 当前扩展模块数量                  |
|        | 0x02      | LocalErr             | 本地模块错误信息:                 |
|        |           |                      | 0: 正常; 1: 总线错误; 2: 模块未接电源 |
| 0x2000 | 0x03~0x22 | EM1Err~EM32Err       | 槽号1~32扩展模块错误信息:           |
|        |           |                      | 0: 正常; 1: 总线错误; 2: 扩展模块未接 |
|        |           |                      | 电源                        |
|        | 0x01      | EtherCATBusErrOu     | 通讯错误输出使能,                 |
|        |           | tputEN               | 0: 输出清零; 1: 输出保持。         |
|        | 0x02      | ModuleErrAIEN        | 模块总线错误时 AI 输入使能,          |
| 0x2001 |           |                      | 0: 错误时 AI 通道显示值为          |
|        |           |                      | 32767; 1:错                |
|        |           |                      | 误时 AI 通道显示值保持。            |
|        | 0x03      | ModuleErrDIReset     | 模块总线错误时 DI 输入使能, 0: DI 输入 |
|        |           | EN                   | 保持; 1: DI 输入清零。           |
| 0x6000 | 0x01      | ID                   | SC7 3077-ECT22-PT0 的站地址   |
| 0xF050 | 0x01~0x20 | Module1Indent $\sim$ | 槽号1~32存在的扩展模块类型代码         |
|        |           | Module32 Indent      |                           |

# 2 使用示例

# 2.1 与 TwinCAT3 连接使用

### 2.1.1 通讯连接

通讯连接示意图,如下图所示:

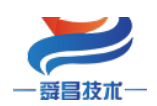

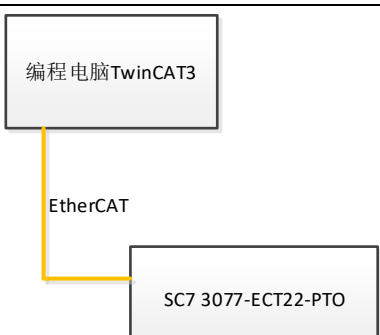

#### 2.1.2 硬件配置

硬件配置如下表所示:

| 硬件                 | 数量 | 备注             |
|--------------------|----|----------------|
| 编程电脑               | 1台 | 安装 TwinCAT3 软件 |
| SC7 3077-ECT22-PT0 | 1个 | EtherCAT 通讯耦合器 |
| 网线                 | 若干 |                |

### 2.1.3 安装 XML 文件

安装 XML 文件到 TwinCAT3 中,示例中默认文件夹为 "C:\TwinCAT\3.1\Config\Io\EtherCAT",如下图所示:

| 📒 EtherCAT                              |            |                                     |                 |                |        | - C    | x c |
|-----------------------------------------|------------|-------------------------------------|-----------------|----------------|--------|--------|-----|
| + 新建 ~                                  | 8          |                                     | 排序 → 📄 査看 →     |                |        |        |     |
| $\leftarrow$ $\rightarrow$ $\checkmark$ | $\uparrow$ | «本地磁盘 (C:) > TwinCAT > 3.1 > Config | > Io > EtherCAT | ~ C            |        | .Τ"    |     |
| > < ★ 快速访问                              |            | 名称 人名                               | 修改              | 女日期            | 类型     | 大小     |     |
| 🛄 桌面                                    | *          | SC7 3077-ECT.XML                    | 202             | 22-06-01 11:13 | XML文档  | 229 KB |     |
| ■ 文档                                    | *          | SC7 3077-ECT22-2HC for CodeSys Arr  | V1.6.xml 202    | 22-05-30 15:56 | XML文档  | 167 KB |     |
| 🚬 图片                                    | *          | SC7 3077-ECT22-COM-for-CoDeSve-V1   | 2 vml 203       | 2-05-19 15-57  | YMI 文档 | 802 KB |     |
| 业 下载                                    | *          |                                     | 2.7111 202      | 22-03-13 13.37 |        | 092 KD |     |
| 🖵 此电脑                                   | *          | SC7 3077-ECT22-PTO_V1.0.xml         | 202             | 22-06-14 9:19  | XML文档  | 651 KB |     |

### 2.1.4 新建工程与组态

打开 TwinCAT3 软件, 创建一个新的项目工程, 如下图所示:

| Ø. | М    | odbusRTU      | mode - Tc | XaeShell |       |   |          |         |            |     |    |
|----|------|---------------|-----------|----------|-------|---|----------|---------|------------|-----|----|
| 文件 | ‡(F) | 编辑(E)         | 视图(V)     | 项目(P)    | 生成(B) | 调 | र्त्त(D) | TwinCAT | TwinSAFE   | PLC |    |
|    | 新建   | ≹(N) <b>1</b> |           |          |       | • | わ        | 项目(P)2  | Ctrl+Shift | +N  | ۲T |
|    | 打开   | F(O)          |           |          |       | • | ٹ*       | 文件(F)   | Ctrl+N     |     | F  |
| Ċ  | 起始   | 页(E)          |           |          |       |   |          |         |            |     |    |

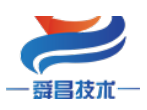

| 新建项目                                                                              |                     |                                              |                  | ?                                                                   | ×    |
|-----------------------------------------------------------------------------------|---------------------|----------------------------------------------|------------------|---------------------------------------------------------------------|------|
| ▶ 最近                                                                              |                     | 排序依据:默认值                                     |                  | 搜索(Ctrl+E)                                                          | ,o - |
| ▲ 已安装<br>▶ TwinCAT Measur<br>TwinCAT Projects<br>TwinCAT PLC<br>TcXaeShell Soluti | ement<br>1          | TwinCAT XAE Project (XML format)             | TwinCAT Projects | 类型: TwinCAT Projects<br>TwinCAT XAE System Manager<br>Configuration | r    |
| 未找到你要查<br>打开 Visual Stu                                                           | 找的内容?<br>dio 安装程序   |                                              |                  |                                                                     |      |
| 名称( <u>N</u> ):                                                                   | TwinCAT Project1    |                                              |                  |                                                                     |      |
| 位置(L): 2                                                                          | D:\file\TestData\20 | 21\M6\SC3077-ECT22-COM\program\Demo\ModbusRT | 'U\Master\ →     | 浏览(B)                                                               |      |
| 解决方案( <u>S</u> ):                                                                 | 创建新解决方案             |                                              | •                |                                                                     |      |
| 解决方案名称( <u>M</u> ):                                                               | TwinCAT Project1    |                                              | [                | ✓ 为解决方案创建目录(D)<br>添加到源代码管理(L)                                       |      |
|                                                                                   |                     |                                              | L                | 3 确定                                                                | 取消   |

把与电脑连接的 SC7 3077-ECT22-PTO 扫描到工程中,点击 I/O>Devices>Scan,如下图

所示:

| ModbusR1Umode |              |                                                                         |                       |
|---------------|--------------|-------------------------------------------------------------------------|-----------------------|
| SYSTEM        |              |                                                                         |                       |
| A MOTION      |              |                                                                         |                       |
| PLC           |              |                                                                         |                       |
| SAFETY        |              |                                                                         |                       |
| 5 C++         |              |                                                                         |                       |
| ANALYTICS     |              |                                                                         |                       |
|               |              |                                                                         |                       |
| the Devices   | 、洗中          | 1. 鼠标右键。                                                                |                       |
| A Manairan    | *            | 添加新项(W)                                                                 | Ins                   |
|               |              |                                                                         |                       |
|               | <b>*</b> 0   | 添加现有项(G)                                                                | Shift+Alt+            |
| Mappings      | <b>t</b> o   | 添加现有项(G)<br>Add New Folder                                              | Shift+Alt+A           |
| Mappings      | †o           | 添加现有项(G)<br>Add New Folder<br>Export EAP Config File                    | Shift+Alt+            |
| Mappings      | *⊡<br>×~     | 添加现有项(G)<br>Add New Folder<br>Export EAP Config File<br>Scan 2          | Shift+Alt+            |
| Wappings      | 10<br>×<br>6 | 添加现有项(G)<br>Add New Folder<br>Export EAP Config File<br>Scan 2<br>粘贴(P) | Shift+Alt+A<br>Ctrl+V |

成功扫描上来的模块,如下图所示:

技术

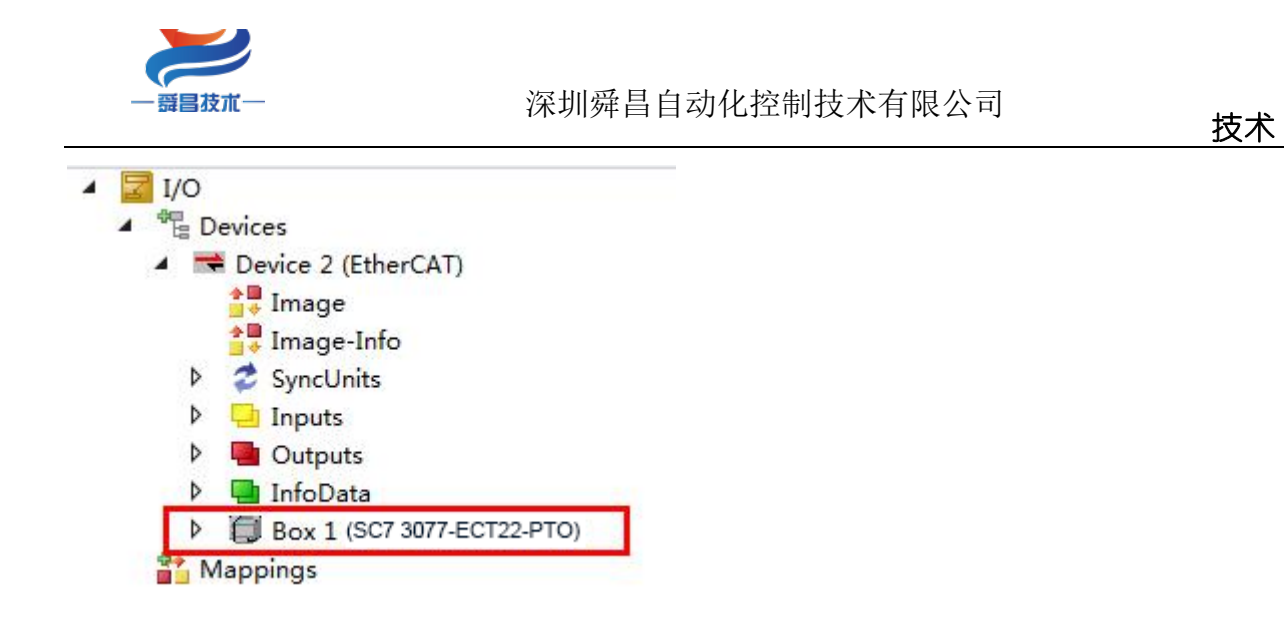

### 2.1.5 数据监控

在 TwinCAT3 上选择要监控的 IO 模块,选择要监控的通道进行监控,示例如下图所示:

| 解决方案资源管理器 ▼ 🕂 🗙                  | TwinCAT Project | t6 +> × |          |       |      |      |         |    |
|----------------------------------|-----------------|---------|----------|-------|------|------|---------|----|
| 0 0 G 🗄 - 10 - 🗗 🎾 🗕             | Name            | [X]     | Online   | Туре  | Size | >Add | In/Out  | Li |
| 搜索解决方案资源管理器(Ctrl+:)              | - ■M_Ctrl       |         | 0x01     | BYTE  | 1.0  | 39.0 | Outp    |    |
|                                  | AccTime         |         | 100      | UINT  | 2.0  | 40.0 | Outp    |    |
| MJ 解决方案"IwinCAT Projecto"(I 个项目) | DecTime         |         | 100      | UINT  | 2.0  | 42.0 | Outp    |    |
|                                  | SpdSs           |         | 1000     | UDINT | 4.0  | 44.0 | Outp    |    |
| MOTION                           | SpdSet          |         | 10000    | UDINT | 4.0  | 48.0 | Outp    |    |
|                                  | PosSet          |         | -1000000 | DINT  | 4.0  | 52.0 | Outp    |    |
| A SAFETY                         |                 |         |          |       |      | 0210 | o dipin |    |
| 5 C++                            |                 |         |          |       |      |      |         |    |
| ANALYTICS                        |                 |         |          |       |      |      |         |    |
| ▲ 🛃 I/O                          |                 |         |          |       |      |      |         |    |
| ▲ 📲 Devices                      |                 |         |          |       |      |      |         |    |
| 🔺 🧮 Device 2 (EtherCAT)          |                 |         |          |       |      |      |         |    |
| 🚔 Image                          |                 |         |          |       |      |      |         |    |
| 🛟 Image-Info                     |                 |         |          |       |      |      |         |    |
| SyncUnits                        |                 |         |          |       |      |      |         |    |
| Inputs                           |                 |         |          |       |      |      |         |    |
| Outputs                          |                 |         |          |       |      |      |         |    |
| P InfoData                       |                 |         |          |       |      |      |         |    |
| Box 1 (SC7 3077-ECT22-PTO)       |                 |         |          |       |      |      |         |    |
|                                  |                 |         |          |       |      |      |         |    |
| Axis1 Input                      |                 |         |          |       |      |      |         |    |
| Axis2 Input                      |                 |         |          |       |      |      |         |    |
| Axis Input                       |                 |         |          |       |      |      |         |    |
| Axis1 Output                     |                 |         |          |       |      |      |         |    |
| Axis2 Output                     |                 |         |          |       |      |      |         |    |
| Axis3 Output                     |                 |         |          |       |      |      |         |    |
| 🕨 🔚 Axis4 Output                 |                 |         |          |       |      |      |         |    |
| WcState                          |                 |         |          |       |      |      |         |    |
| 👂 🛄 InfoData                     |                 |         |          |       |      |      |         |    |
| 📸 Mappings                       |                 |         |          |       |      |      |         |    |

# 2.2 与欧姆龙 Sysmac Studio 连接使用

### 2.2.1 通讯连接

通讯连接示意图,如下图所示:

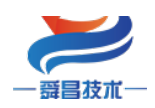

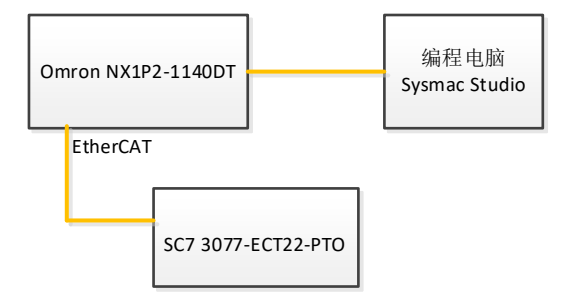

### 2.2.2 硬件配置

示例所需硬件配置如下表所示:

| 硬件                 | 数量 | 备注             |
|--------------------|----|----------------|
| 编程电脑               | 1台 | 安装 TwinCAT3 软件 |
| Omron NX1P2-1140DT | 1个 | 欧姆龙控制器         |
| SC7 3077-ECT22-PT0 | 1个 | EtherCAT 通讯耦合器 |
| 网线                 | 若干 |                |

### 2.2.3 安装 XML 文件

打开 Sysmac Studio 编程软件, 创建一个空工程, 然后按照下图步骤安装 XML 文件:

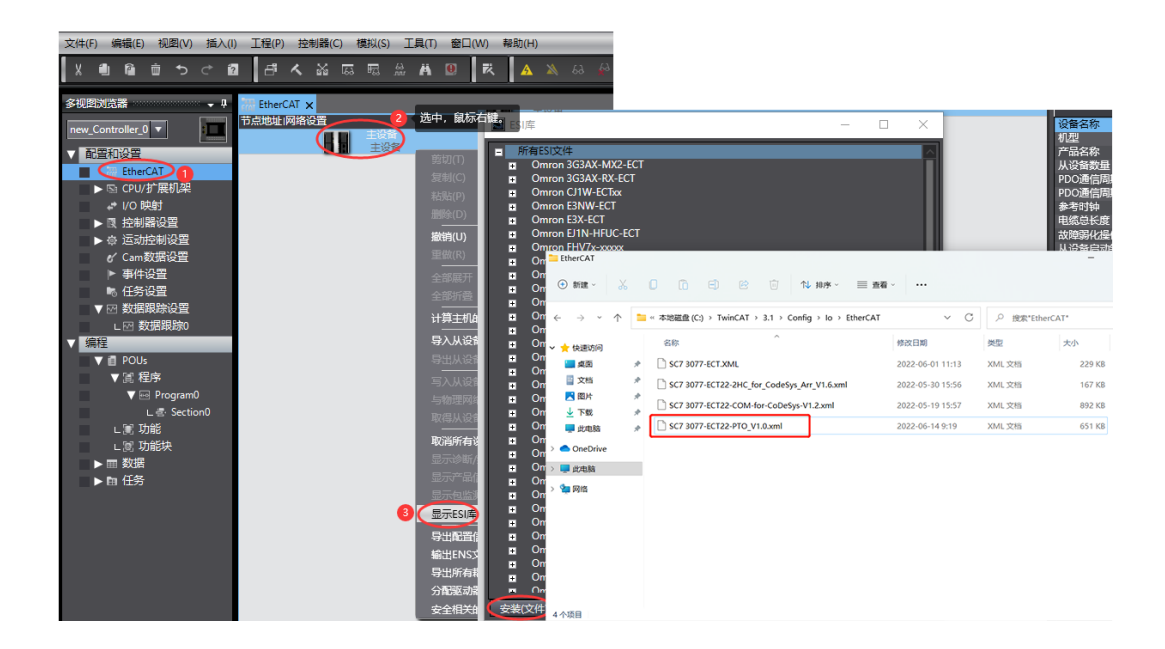

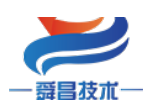

技术

安装完成后可以在"ESI 库"中找到已安装的 XML 文件,如下图所示:

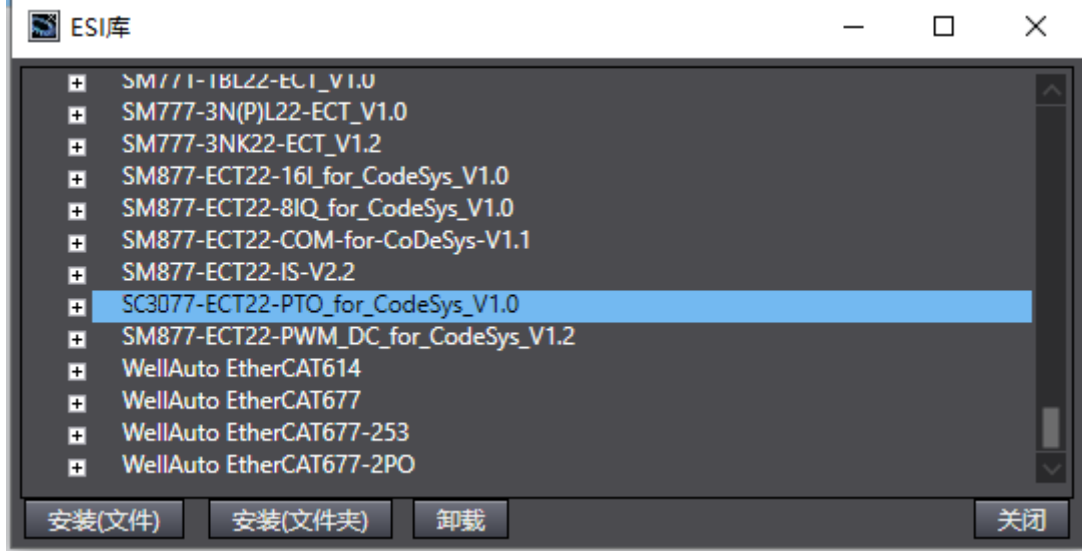

### 2.2.4 新建工程与组态

打开欧姆龙 Sysmac Studio 软件,新建一个工程,选择好控制器设备型号及版本号,如下图所示:

| 📓 Sysmac Studio (32bit)                                                                                                    |                                                                  | - |     | × |
|----------------------------------------------------------------------------------------------------|------------------------------------------------------------------|---|-----|---|
|                                                                                                    |                                                                  | _ | _   | _ |
|                                                                                                    |                                                                  |   |     |   |
| <ul> <li>高线</li> <li>新建工程(N)</li> <li>1</li> <li>1</li> <li>打开工程(Q)</li> <li>(1)</li> <li>(1)</li> <li>(2)</li> <li>(2)</li> <li>(2)</li> <li>(2)</li> <li>(3)</li> <li>(3)</li> <li>(4)</li> <li>(4)</li> <li>(5)</li> <li>(5)</li> <li>(5)</li> <li>(5)</li> <li>(6)</li> <li>(7)</li> <li>(7)&lt;</li></ul> | 工程属性         工程名称       新建工程         作者       well_xx         注释 |   |     |   |
| 在线<br><b>9</b> 连接到设备( <u>C</u> )<br>版本控制                                                                                                    | 关型 标准工程                                                          |   |     | • |
| <ul> <li>№ 版本控制浏览器(<u>V</u>)</li> <li>许可(<u>L</u>)</li> <li>□ 许可(<u>L</u>)</li> </ul>                                                                                                    | 第Ⅱ选择设备<br>类型 之间器<br>设备 2 NX1P2 ▼ - 114007<br>版本 1.14             |   |     |   |
|                                                                                                    |                                                                  | 3 | 创建( |   |

把编程电脑与欧姆龙控制器建立连接,本示例中欧姆龙控制器的 IP 地址为 192.168.250.1,编程电脑的 IP 地址为 192.168.250.168。测试编程电脑与欧姆龙控制器是 否已经通讯正常,如下图所示:

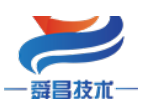

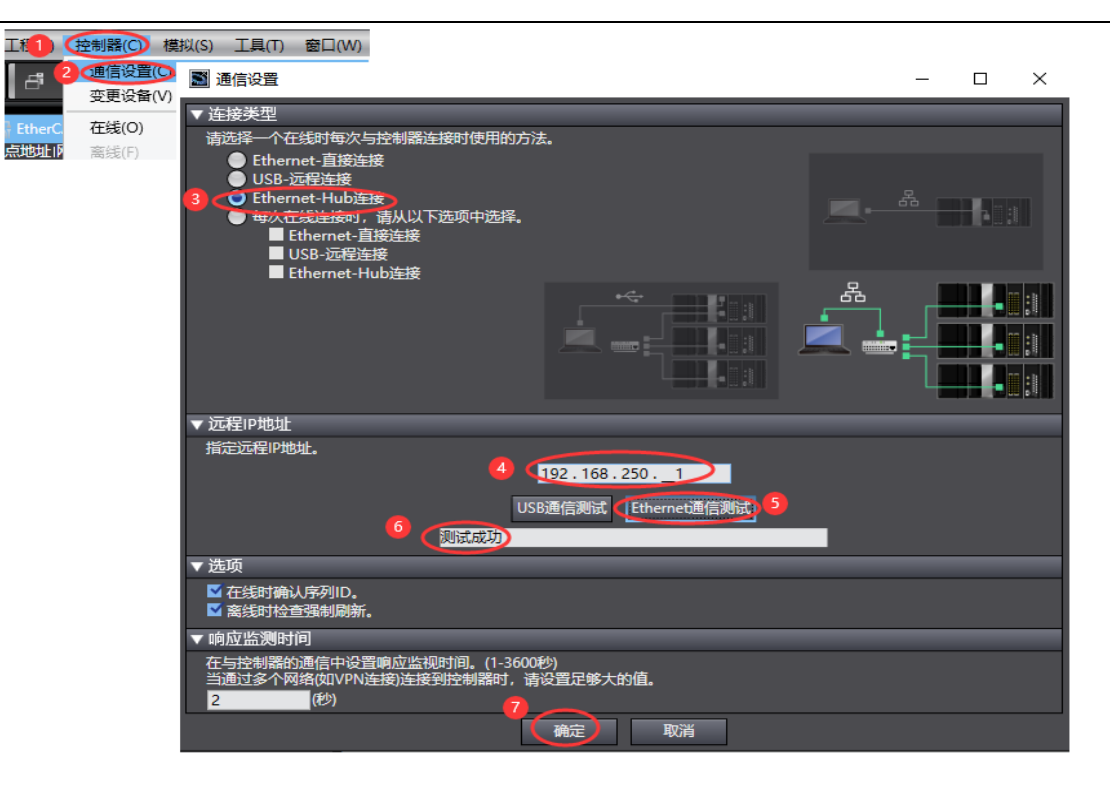

编程电脑与控制器通讯正常后,把控制器进行在线,把SC7 3077-ECT22-PTO 耦合器扫到 Sysmac Studio 上,如下图所示:

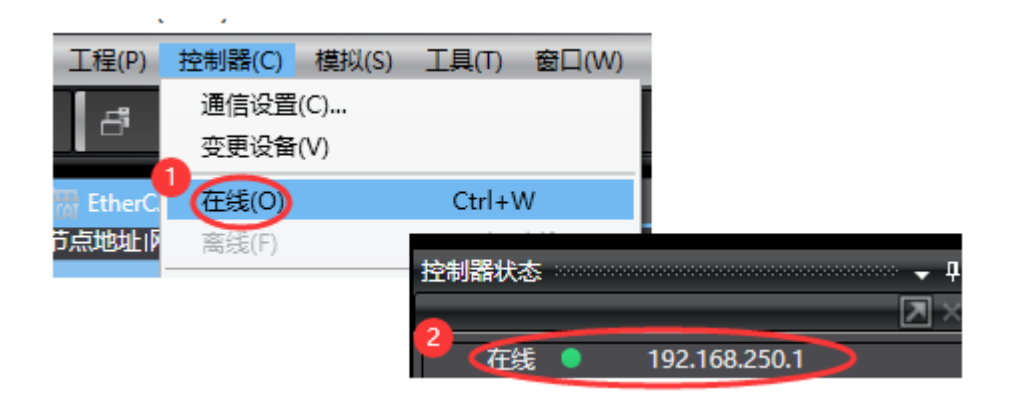

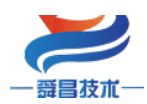

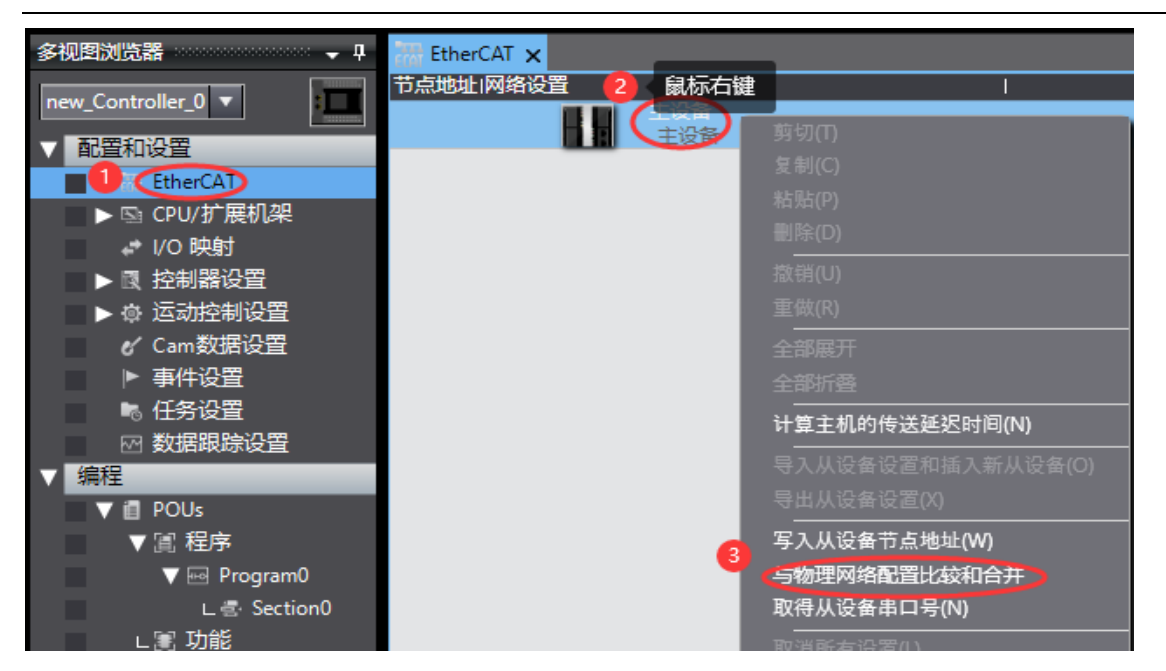

| ■ 同物理网络配置的比较和合并                                                    |                                  | - 🗆 X                                                  |
|--------------------------------------------------------------------|----------------------------------|--------------------------------------------------------|
| 节点地址ISysmac Studio上的网络设置<br>主设备<br>主设备                             | 节点地址 物理网络配置                      | Sysmac Studio   比较结果   物理网络配置   较低配置<br>主设备   匹配   主设备 |
|                                                                    | 6 OCTO SC3077-ECT22-PTO Re 0x1   | 添加  6:SC3077-ECT                                       |
|                                                                    |                                  |                                                        |
|                                                                    | 应用物理网络配置                         | ×                                                      |
|                                                                    | 您要应用实际网络配置到Sysmac Studio上的网络配置吗? |                                                        |
|                                                                    | 3 应用 取消                          |                                                        |
|                                                                    |                                  |                                                        |
|                                                                    |                                  |                                                        |
| 2<br>2<br>2<br>2<br>2<br>2<br>2<br>2<br>2<br>2<br>2<br>2<br>2<br>2 | 为理网络配置(A)                        |                                                        |
| 某些从设备像电源单元不包括在物理网络配置中。                                             | *17                              |                                                        |
|                                                                    |                                  |                                                        |

#### 成功扫描上来的结果如下图所示:

| 文件(E)编辑(E)视图(V)插入(I)工程(P)控   | 満器(C) 模拟(S) 工具(D) 窗口(W) 帮助(H)     |
|------------------------------|-----------------------------------|
| メ 色 箇 亩 つ ぐ 図 占 人            | 🔏 🗔 🗟 🏦 👸 🖲 🤻 🤻 🗛                 |
| 多视图浏览器 🗸 🗸                   | EtherCAT ×                        |
|                              | 节点地址 网络设置                         |
|                              |                                   |
| ▼ 配置和设置                      | 土 (J) 土 (J) 田                     |
| 🖉 🗸 🚟 EtherCAT               | 6 SC3077-ECT22-PTO Rev:0x00001000 |
| □ 节点6:SC3077-ECT22-PTO(E001) | _                                 |
| ▶ 🖾 CPU/扩展机梁                 |                                   |
| ↓ I/O 映射                     |                                   |

SC7 3077-ECT22-PT0 模块成功扫到 Sysmac Studio 上后,需要把配置下载到控制器中,

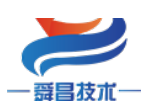

技术

这样控制器才能对 SC7 3077-ECT22-PTO 模块进行监控操作,如下图所示:

| P)       | 控制器(C) 模拟(S)       | 工具(T) 窗口(W)  | 帮助(H)                  |
|----------|--------------------|--------------|------------------------|
| 1        | 通信设置(C)<br>变更设备(V) |              | 🔺 🔌 🕹 🤌 🏇 💼 O          |
| <b>д</b> | 在线(0)              | Ctrl+W       |                        |
|          |                    | Ctrl+Shift+W |                        |
| 1        | 问步(Y)<br>传送中(A)1   | Ctri+M       | を送到控制器(T) crl+T        |
|          | 模式(M)              | •            | 从控制器传送(F) Ctrl+Shift+T |

### 2.2.5 数据监控

把上述的配置下载到控制器后,保持控制器在线状态,Sysmac Studio 软件上"多视图 浏览器"》"配置和设置"》"I0 映射"中对 I0 进行监控,如下图所示:

| 文件(E) 编辑(E) 视图(V) 插入(I) 工程(P) 控制: | 器(C) 模拟(S)     | 」 工具(① 窗口(₩) 帮助(H)                 |                  | _   |          |             |  |
|-----------------------------------|----------------|------------------------------------|------------------|-----|----------|-------------|--|
| ※ ● @ 前 つ ぐ 図 書 く 3               | <b>X</b> 55 55 | 🔮 🛱 😟 🕅 🤻 🔺 68 g                   | ଳ 🖡 <b>୦</b> ଲ ୍ | Ō.  |          | <b>Q</b> ™3 |  |
| 多视图浏览器 🗸 🖓 👔                      | EtherCAT       | ☞ I/O 映射 ×                         |                  |     |          |             |  |
| new_Controller_0                  | 位置             |                                    | 说明               | R/W | 数据类型     | 值           |  |
|                                   | #====          | <ul> <li>EtherCAI网络自动宣</li> </ul>  |                  |     |          |             |  |
| ▼ 配置和设置                           |                | ▼ SC3077-EC122-PTO                 |                  |     | D) (77.5 | 1041        |  |
| ▼ ₩ EtherCAT                      | _              | Axis1 Output_M_Ctrl_/000_01        |                  | w   | BYTE     | 10#1        |  |
| ∟ -□ 节点6 : SC3077-ECT22-PTO(E001) |                | AxisT Output_AccTime_7000_02       |                  | w   | UINI     | 100         |  |
| ▶ 🖾 CPU/扩展机架 —                    | _              | AxisTOutput_DecTime_7000_03        |                  | w   |          | 100         |  |
| ✔ I/O 映射                          | _              | AxisTOutput_SpdSs_/000_04          |                  | w   |          | 1000        |  |
| ▶ ▶ 於制器设置                         | _              | Axis1 Output_SpdSet_/000_05        |                  | w   | UDINI    | 10000       |  |
| ▶ 点 法动物制设备                        | _              | Axis I Output_PosSet_7000_06       |                  | w   | DINI     | 100000      |  |
|                                   | _              | Axis2 Output_M_Ctrl_/010_01        |                  | w   | BYTE     | 16#0        |  |
|                                   | _              | Axis2 Output_AccTime_7010_02       |                  | w   |          | 0           |  |
|                                   | _              | Axis2 Output_Dec1ime_7010_03       |                  | w   |          | 0           |  |
| - 任务设置                            | _              | Axis2 Output_SpdSs_7010_04         |                  | w   |          | 0           |  |
| ▼ ☆ 数据跟踪设置                        | _              | Axis2 Output_SpdSet_/010_05        |                  | w   | UDINI    | 0           |  |
| ∟ ☑ 数据跟踪0                         | _              | Axis2 Output_PosSet_7010_06        |                  | w   | DINI     | 0           |  |
| ▼ 编程                              |                | Axis3 Output_M_Ctrl_/020_01        |                  | w   | BAIF     | 16#0        |  |
| ▼ ill POUs —                      | _              | Axis3 Output_Acc1ime_/020_02       |                  | W   | UINI     | 0           |  |
| ▼ 留 程序                            | _              | Axis3 Output_DecTime_7020_03       |                  | W   | UINT     | 0           |  |
| ▼ ⊡ Program0                      | _              | Axis3 Output_SpdSs_7020_04         |                  | w   | UDINT    | 0           |  |
|                                   |                | Axis3 Output_SpdSet_7020_05        |                  | W   | UDINT    | 0           |  |
| L 쿱· Section0                     | _              | Axis3 Output_PosSet_7020_06        |                  | W   | DINT     | 0           |  |
|                                   |                | Axis4 Output_M_Ctrl_7030_01        |                  | W   | BYTE     | 16#0        |  |
| ∟ 圜 功能块                           | _              | Axis4 Output_AccTime_7030_02       |                  | W   | UINT     | 0           |  |
| ▶ ■ 数据                            |                | Axis4 Output_DecTime_7030_03       |                  | W   | UINT     | 0           |  |
| ▶ 由 任务                            | _              | Axis4 Output_SpdSs_7030_04         |                  | W   | UDINT    | 0           |  |
|                                   | _              | Axis4 Output_SpdSet_7030_05        |                  | w   | UDINT    | 0           |  |
|                                   | _              | Axis4 Output_PosSet_7030_06        |                  | W   | DINT     | 0           |  |
|                                   |                | ID_ID_6000_01                      |                  | R   | UINT     | 6           |  |
|                                   | _              | Axis1 Input_M_Status_6010_01       |                  | R   | BYTE     | 16#2        |  |
|                                   |                | Axis1 Input_M_Pos_Relative_6010_02 |                  | R   | DINT     | 59885       |  |
|                                   |                | Axis1 Input_M_Spd_6010_03          |                  | R   | UDINT    | 10000       |  |
|                                   |                | Axis1 Input_M_ERROR_6010_04        |                  | R   | BYTE     | 16#0        |  |
|                                   |                | Axis2 Input_M_Status_6020_01       |                  | R   | BYTE     | 16#0        |  |
|                                   |                | Axis2 Input_M_Pos_Relative_6020_02 |                  | R   | DINT     | 0           |  |
|                                   |                | Axis2 Input_M_Spd_6020_03          |                  | R   | UDINT    | 0           |  |
|                                   |                | Axis2 Input_M_ERROR_6020_04        |                  | R   | BYTE     | 16#0        |  |